# РУКОВОДСТВО ПО УСТАНОВКЕ

сетевых камер серии AXIS M11

Сетевая камера AXIS M1103

Сетевая камера AXIS M1104

Сетевая камера AXIS M1113

Сетевая камера AXIS M1114

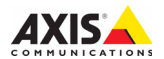

#### Законодательство

В некоторых странах действует законодательство, запрещающее применение аудио-

и видеоаппаратуры наблюдения. Поэтому перед применением настоящего изделия рекомендуется проконсультироваться по вопросам законности применения аппаратуры наблюдения в конкретной стране.

Настоящие сетевые камеры имеют одну (1) лицензию на кодек Н.264. По вопросу приобретения остальных лицензий, пожалуйста. обрашайтесь к дилерам.

#### Электромагнитная совместимость (EMC)

Настоящее изделие генерирует, использует и излучает радиочастотную энергию, поэтому при несоблюдении правил установки и эксплуатации может наводить помехи на радиоаппаратуру. При этом производитель не гарантирует полное отсутствие помех в каждом конкретном случае.

Если настоящее изделие является источником помех и препятствует нормальному приему радио- и телевизионного сигнала, примите следующие меры: попробуйте настроить принимающую антенну или установите антенну в другое место; увеличьте расстояние между изделием и радиоаппаратурой; включите изделие и радиоаппаратуру в разные розетки сети питания. Если невозможно устранить проблему самостоятельно, обратитесь за помощью к специалистам по телерадиоаппаратуре. По требованиям действующих стандартов электромагнитной совместимости настоящее изделие подключается экранированным сетевым кабелем (STP). Для получения дополнительной информации о соответствии данного изделия стандартам безопасности см. раздел Электромагнитная совместимость (ЕМС) на стр. 15.

#### Модернизация изделия

Настоящее изделие устанавливается и эксплуатируется в соответствии с инструкциями. приведенными в прилагающейся документации. Настоящее изделие не имеет компонентов, обслуживаемых пользователем. Попытка изменения или модернизации изделия аннулирует все действующие сертификаты и одобрения.

#### Ответственность

Настоящий документ подготовлен в соответствии со всеми требованиями. При выявлении любых неточностей и пропусков, пожалуйста обращайтесь в ближайшее представительство компании Axis. Компания Axis Communications AB не несет ответственность за любые допушенные технические и типографические ошибки и имеет право модернизировать изделие и вносить изменения в документацию без предварительного уведомления. Компания Axis Communications AB не предусматривает какую-либо гарантию относительно приведенного в настоящем документе материала, включая товарное состояние и пригодность изделия для конкретного

вида применения, но не ограничиваясь вышеизложенным. Компания Axis Communications АВ не несет ответственность за косвенные или вытекающие повреждения, связанные с применением настоящего материала.

#### RoHS

Настоящее изделие соответствует требованиям Европейской директивы RoHS 2002/95/FC и китайской директивы RoHS ACPEIP.

#### Директива WEEE

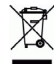

Европейский союз (ЕС) внедрил директиву 2002/96/ЕС в отношении утилизации электрического и электронного оборудования (WEEE). Настоящая директива принята в странах, входящих в состав Европейского союза. Маркировка WEEE на настоящем изделии (справа) и сопутствующей документации означает, что изделие нельзя утилизировать вместе с бытовыми отходами. Для защиты окружающей среды и здоровья людей настоящее изделие утилизируется согласно одобренным и утвержденным методикам безопасной утилизации. За более подробной информацией о способах утилизации настоящего изделия, пожалуйста, обращайтесь к поставшику оборудования или в местный орган, ответственный за утилизацию отходов. Эксплуатирующим компаниям следует обращаться за информацией о правилах утилизации к поставщику оборудования. Настоящее изделие нельзя смешивать с другими коммерческими отходами. Подробнее см. www.axis.com/techsup/.

#### Техническая поддержка

По всем техническим вопросам, пожалуйста. обращайтесь к местному дистрибьютору продукции Axis. Если для ответа на вопросы требуется некоторое время, дистрибьютор направит полученные запросы по соответствующим каналам. Если есть доступ в сеть Интернет, вы можете:

- загрузить новые версии документации и прошивки:
- найти ответы на распространенные вопросы (раздел FAQ), воспользоваться функцией поиска по названию изделия, категории или ключевому слову;
- направить запрос в службу технической поддержки компании Axis в вашей стране.

# Руководство по установке сетевых камер серии AXIS M11

Настоящее руководство поможет вам установить сетевую камеру серии AXIS M11 и подключить их к вашей сети. Для получения дополнительной информации см. Руководство пользователя, доступное на компакт-диске или на сайте www.axis.com/techsup.

#### Действия по установке

- 1. Проверьте комплектность в соответствии со списком (см.ниже).
- 2. Обзор оборудования, см. стр. 4.
- 3. Установка оборудования, см. стр. 5.
- 4. Присвоение IP-адреса, см. стр. 6.
- 5. Установка пароля, см. стр. 10.
- Настройка изображения и фокуса, см. стр. 12

#### Важно!

Данное изделие должно использоваться только в соответствии с местным законодательством.

# Содержимое упаковки

| Компонент             | Название/варианты                                                                                                    |
|-----------------------|----------------------------------------------------------------------------------------------------|
| Сетевая камера        | AXIS M1103<br>AXIS M1104<br>AXIS M1113<br>AXIS M1114                                                                         |
| Подставка для камеры  | Поставляется вместе с монтажными<br>винтами                                                                                  |
| компакт-диск          | Содержимое диска AXIS Network<br>Video: документация по изделию,<br>программы установки и другое<br>программное обеспечение. |
| Печатная документация | Руководство по установке<br>AXIS M1103/M1104/M1113/M1114                                                                     |
|                       | Гарантийный талон                                                                                                    |

# Обзор оборудования

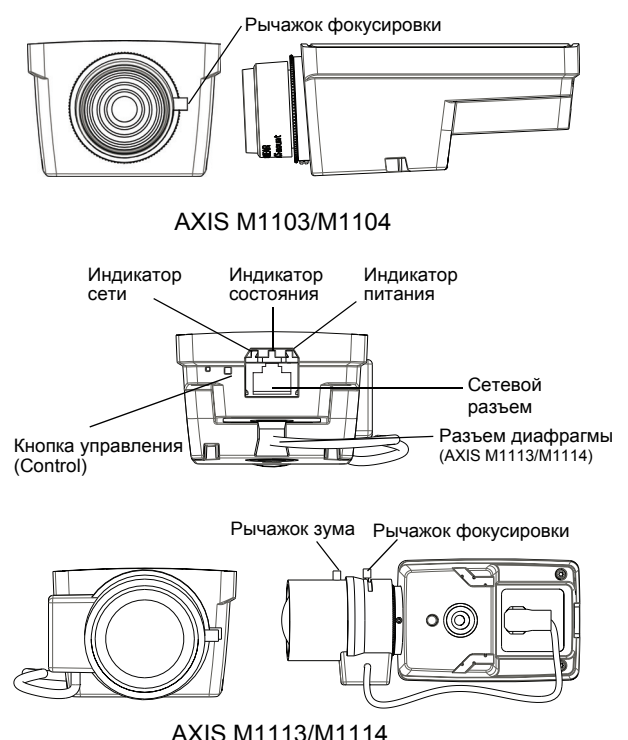

ВхШхД=

## Светодиодные индикаторы

| ИНДИ-<br>КАТОР | Цвет     | Пояснение                                                                                                    |
|----------------|----------|----------------------------------------------------------------------------------------------------|
| Сеть           | Зеленый  | Горит непрерывно при наличии соединения<br>на скорости 100 Мбит/с. Мигает при передаче данных<br>по сети.                                                                                                    |
|                | Желтый   | Горит непрерывно при наличии соединения<br>на скорости 10 Мбит/с. Мигает при передаче данных<br>по сети.                                                                                                    |
|                | Не горит | Нет сетевого соединения.                                                                                                    |
| Состо-<br>яние | Зеленый  | Горит непрерывно при нормальной работе.<br>Примечание. Настройте светодиодный индикатор<br>состояния так, чтобы он не горел во время<br>нормальной работы или мигал только при доступе<br>к камере посредством выбора Setup (Hacrpoika) ><br>System Options (Параметры системы) > LED<br>(Индикаторы). Дополнительную информацию<br>см. в интерактивной справке. |
|                | Желтый   | Горит непрерывно во время запуска, при возврате<br>заводских настроек или при восстановлении настроек.                                                                                                    |
|                | Красный  | Медленно мигает при сбое обновления.                                                                                                    |
| Питание        | Зеленый  | Нормальный режим работы.                                                                                                    |
|                | Желтый   | Мигает зеленым/желтым во время обновления<br>микропрограммы.                                                                                                    |

# Установка оборудования

#### Важно!

Камеры серии AXIS M11 предназначены для установки как внутри, так и вне помещения. При использовании вне помещения камера должна быть установлена в одобренном AXIS защитном кожухе, предназначенном для внешнего размещения. Дополнительные сведения о о защитных кожухах приводятся на сайте www.axis.com.

- Присоедините подставку к камере с помощью винтов. При монтаже на стене сначала прикрепите подставку к стене с помощью 3-х подходящих винтов.
- Подсоедините кабель к сетевому разъему камеры (поддерживается стандарт РоЕ, класс 1).
- Светодиодный индикатор укажет на правильность подключения. См. приведенную выше таблицу.

# Присвоение IP-адреса

Для автоматического присвоения IP-адресов подключенным устройствам в большинстве современных сетей используется DHCP-сервер. Если сеть не оснащена DHCP-сервером, сетевая камера будет по умолчанию использовать IP-адрес 192.168.0.90.

Для присвоения IP-адреса в Windows рекомендуется использовать программы AXIS IP Utility и AXIS Camera Management. Оба указанных приложения являются бесплатными и записаны на компакт-диск Axis Network Video Product, который входит в комплект поставки камеры. Приложения можно также скачать по адресу www.axis.com/ techsup. Используйте наиболее подходящий метод в зависимости от числа камер, которые требуется установить.

| Метод      | Ļ                                       | Назначение                                                   | Операционная<br>система                                                             |
|------------|-----------------------------------------|--------------------------------------------------------------|-------------------------------------------------------------------------------------|
| IP         | AXIS IP Utility<br>См. стр. 7           | Одна камера<br>Небольшие сети                                | Windows                                                                             |
| ₹ <u>i</u> | AXIS Camera<br>Management<br>См. стр. 8 | Много камер<br>Крупные сети<br>Установка в другой<br>подсети | Windows 2000<br>Windows XP Pro<br>Windows 2003 Server<br>Windows Vista<br>Windows 7 |

#### Примечания.

- Если автоматическое присвоение IP-адреса камере не произошло, проверьте наличие брандмауэра, который может блокировать работу в сети.
- Другие методы, с помощью которых можно получить IP-адрес для сетевой камеры серии AXIS M11, например, в других операционных системах, приводятся на стр. 13.

# AXIS IP Utility – одна камера или небольшая сеть

Программа AXIS IP Utility автоматически находит и отображает устройства Axis в сети. С помощью этого приложения можно также присвоить

| P AXIS IP Utility                                                                |                                              |                                              |
|----------------------------------------------------------------------------------|----------------------------------------------|----------------------------------------------|
| File View Tools Help                                                             |                                              |                                              |
| R 🖪 💿 S                                                                          |                                              |                                              |
| Name                                                                             | IP Address                                   | Serial Number                                |
| AV35 M1113 - 00408C1832D8<br>AV35 262+ - 000129060E89<br>AV35 211 - 00408C6916FE | 10.92.127.60<br>10.92.43.162<br>10.92.43.111 | 00408C1832D8<br>000129060E89<br>00408C6916FE |
| <                                                                                | a                                            |                                              |
| Interface 10.92.127.205                                                          |                                              |                                              |

статический IP-адрес вручную. Приложение AXIS IP Utility записано на компакт-диск Axis Network Video Product, или его можно загрузить по адресу www.axis.com/techsup.

Установите сетевую камеру серии AXIS M11 в одном сегменте сети (физической подсети) с компьютером, на котором установлена программа AXIS IP Utility.

#### Автоматическое обнаружение

- Проверьте подключение сетевой камеры серии AXIS M11 к сети. Питание камеры должно быть включено.
- 2. Запустите AXIS IP Utility.
- Когда значок сетевой камеры серии AXIS M11 появится в окне, дважды щелкните его, чтобы открылась домашняя страница камеры.
- 4. На стр. 10 представлены инструкции по установке пароля.

#### Присвоение IP-адреса вручную (дополнительно)

- Получите свободный IP-адрес в том же сегменте сети, к которому подключен ваш компьютер.
- Выберите камеру серии AXIS M11 в списке.
- Нажмите кнопку Resign new IP address to the selected device (Присвоить новый IP-адрес выбранному устройству) и введите IP-адрес.
- Нажмите кнопку Assign (Присвоить) и выполняйте указания, которые будут выводиться на экран. Чтобы новый IP-адрес был присвоен, камеру следует перезапустить в течение 2 минут.
- Нажмите кнопку Home Page (Домашняя страница), чтобы открыть домашнюю страницу камеры.
- 6. На стр. 10 представлены инструкции по установке пароля.

# AXIS Camera Management – несколько камер или большая сеть

Программа AXIS Camera Management может автоматически обнаруживать множество устройств Axis, показывать состояние подключения, управлять обновлениями программного обеспечения (прошивки) и назначать IP-адреса.

| e Edit View Tools Help              |                                                                  |                   |                     |               |            |          |  |
|-------------------------------------|------------------------------------------------------------------|-------------------|---------------------|---------------|------------|----------|--|
| P 🖪 🥁<br>arch Assign IP Upgrade Add | 🗟 🖉 🕌 - 🛅<br>Edit User Covingane Template Editor - Apply Templat | e Horse Page Rafe | esh Views           |               |            |          |  |
| Apr.                                | Find Apple                                                       | Dex               |                     |               |            |          |  |
| Carl and a state                    | Nane                                                             | Statuo            | Address             | Selial Number | Model      | Filmware |  |
| All Devices (103)                   | 4045 2064FD - 00408C7819E8                                       | OK                | dh10-94-127-203.s.  | 0040607819E8  | AV15 209N  | 4.45     |  |
| New Devices (130)                   | AV15 07401 - 00409C18324F                                        | OK                | dh10-84-127-25.se   | 00406C1832AF  | A015 Q7401 | 5.00     |  |
| WanngsrEitons (15)                  | 2 AV15 M1113 - 00408C1835DB                                      | OK                | dh10-92-127-174.s., | 004060183506  | A015 M103. | 5.00 .   |  |
| My Groups                           | *AV15 M3011 - 00408C18348F                                       | OK                | dh10-94-127-232.4   | 00406C18349F  | A015 M3011 | 5.09     |  |
| - i conidor                         | AV15 P3301 - 00408C8F74F2                                        | Credentials       | dh10-99-127-149.c.  | 00408C8F74F2  | A015 P3301 | 5.00     |  |
| entrance                            | PANIS P3301 - 00408C330/288                                      | OK                | dh10-84-127-13.se_  | 004080330288  | A015 P3301 | 5.01     |  |
| interestion in the second           | AV15 M3014 - 00408C1831E3                                        | OK                | dh10-94-127-236.s.  | 0040601831E3  | A015 M3014 | 5.00     |  |
|                                     | AV15 07401 - 004080904831                                        | OK                | dh10-85-127-235.s.  | 004060304831  | A015 Q7401 | 5.69     |  |
|                                     | 4V15 223M - 00408095476F                                         | OK                | 10.84.12.101        | 00408C85A76F  | A015 223M  | 4.45     |  |
|                                     | AV15 P3301 - 0040808F74F8                                        | OK                | dh10-94-127-245.s.  | 00406C8F74F8  | A015 P3301 | 5.00     |  |
|                                     | AV15 P3301 - 004080183500                                        | OK                | dh10-84-127-221.4.  | 004060183500  | A015 P3301 | 5.00     |  |
|                                     | AV15 M3011 - 00408C183611                                        | OK                | dh10-93-127-190.c.  | 004060183611  | A015 Q1755 | 5.69     |  |
|                                     | 2011 · 004080003149                                              | OK.               | dh10-85-127-138.s.  | 004080003149  | AV15 M3011 | 5.01     |  |
|                                     | AV15 211 - 00409064403A                                          | OK                | 10.92.43.211        | 004080544034  | AV95 211   | 4.40     |  |
|                                     | 2 4915 21TW - 00408C18307C                                       | Not Accessi       | 10.82.6.36          | 00408C18307C  | AM5 21TW   | 4.40     |  |

## Автоматическое обнаружение

- Проверьте подключение камеры к сети. Питание камеры должно быть включено.
- Запустите AXIS Camera Management. Когда значок камеры появится в окне, щелкните ссылку правой кнопкой мыши и выберите Live View Home Page (Домашняя страница Live View).
- 3. На стр. 10 представлены инструкции по установке пароля.

## Присвоение ІР-адреса одному устройству

1. Выберите сетевую камеру в окне AXIS Camera Management и нажмите кнопку Assign IP (Присвоить

IP-адрес) 🔃

- Выберите Assign the following IP address (Присвоить следующий IP-адрес), укажите введите IP-адрес, маску подсети используемый по умолчанию маршрутизатор.
- 3. Щелкните кнопку ОК.

# Присвоение IP-адресов нескольким устройствам

Программа AXIS Camera Management ускоряет процесс присвоения IP-адресов нескольким устройствам, предлагая IP-адреса из указанного диапазона.

- Выберите устройства, которые вы хотите настроить (можно выбрать разные модели), и нажмите кнопку Assign IP (Присвоить IP-адрес) .
- 2. Выберите Assign the following IP address range (Присвоить следующий диапазон IP-адресов), введите IP-адрес, маску подсети используемый по умолчанию маршрутизатор.
- 3. Нажмите кнопку ОК.

# Установка пароля

Чтобы получить доступ к камере, следует установить пароль для учетной записи администратора по умолчанию (пользователь root). Это можно сделать в диалоговом окне Configure Root Password (Установка пароля администратора), которое открывается при первом доступе к сетевой камере серии AXIS M11.

Чтобы предотвратить несанкционированный доступ к данным при назначении пароля администратора, следует установить шифрованное соединение HTTPS, которое требует наличия сертификата HTTPS (см. примечание ниже).

Чтобы установить пароль через обычное соединение НТТР, введите его непосредственно в диалоговом окне, представленном ниже.

Чтобы установить пароль через шифрованное соединение HTTPS, выполните следующие действия.

- 1 Нажмите кнопку Create self-signed certificate (Создать самозаверяющий сертификат).
- 2. Введите требуемую информацию и нажмите **ОК**. После этого создается сертификат, и можно безопасно вводить пароль. Весь трафик от камеры серии AXIS M11 и к ней будет теперь зашифрован.
- 3 Введите пароль и подтвердите его повторным вводом. Нажмите ОК. Пароль установлен.

| Create Certificate Seave configuration of the root password w configure configuration of configurations                                                                                                    | a HTTPS requires a celf-signed                                                       | Нтобы создать соединение HTTPS,<br>жачала нажмите эту кнопку.                                                                                                    |
|----------------------------------------------------------------------------------------------------|--------------------------------------------------------------------------------------|----------------------------------------------------------------------------------------------------|
| User name: root Password: Confirm password:                                                                                                    | Create Self-Signed Cell<br>Common namer 10.92,25,211<br>Validity: 365 days           | tificate 🕜                                                                                                    |
| In a partiever for the pre-computed samma<br>before the product can be used.<br>If the partiever for root is lost, the product<br>settings, by pressing the botten located in t<br>user documentation for more information. | Once the certificate is created, this page<br>configure the root password via HTTPS. | Configure Root Password using HTTPS User name: root Passroot Conflim password:                                                                                                    |
| Чтобы ввести парол                                                                                                    | ь непосредственно                                                                    | 04                                                                                                    |
| ерез нешифрованное соединение,                                                                                                    |                                                                                      | The password for the pre-configured administrator root must be changed<br>before the product can be used.                                                                                                    |
| зведите пароль здесь.                                                                                                    |                                                                                      | If the password for root is lost, the product must be reset to the factory default<br>settings, by pressing the button located in the product's casing. Please see the<br>user dominenthion for more information. |

## сетевых камер серии AXIS М11

- Чтобы получить доступ к устройству введите имя пользователя root в диалоговом окне.
   Примечание. Имя пользователя (администратора по умолчанию) root удалить нельзя.
- 5. Введите пароль, как указано выше, и щелкните ОК.

При необходимости щелкните Yes (Да), чтобы установить служебное приложение AMC (AXIS Media Control), которое позволяет просматривать видеопоток через Internet Explorer. Для этого вы должны обладать правами администратора на компьютере. В случае необходимости щелкните ссылку, чтобы установить недостающие декодеры. Страница Live View сетевой камеры серии AXIS M11 открывается со ссылкой на меню Setup (Настройка), в котором можно настроить параметры камеры.

# в Настройка изображения и фокуса

#### Для фокусировки камер AXIS M1103/M1104

Ослабьте стопорный винт рычажка фокусировки на объективе. Настройте фокус нужным образом. Снова затяните стопорный винт рычажка фокусировки.

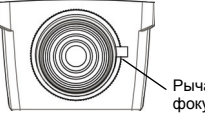

Рычажок фокусировки

#### Для фокусировки камер AXIS М1113/М1114

- Щелкните ссылку Setup (Настройка) в окне веб-интерфейса камеры и выберите Basic Setup (Базовая настройка) > Focus (Фокусировка).
- На странице Focus Adjustment (Регулировка фокуса) установите регулятор диафрагмы DC-Iris в режим Disabled (Отключен) и щелкните Save (Сохранить).
- Ослабьте стопорный винт рычажка зума на объективе, поворачивая его против часовой стрелки. Настройте зум нужным образом. Снова затяните стопорный винт рычажка зума.
- Ослабьте стопорный винт рычажка фокусировки на объективе. Настройте фокус нужным образом. Снова затяните стопорный винт рычажка фокусировки.
- На странице Focus Adjustment (Регулировка фокуса) установите регулятор диафрагмы DC-Iris в режим Enabled (Включен) и щелкните Save (Сохранить).

#### Примечание.

При фокусировке камеры регулятор диафрагмы DC-Iris всегда должен быть отключен. При этом диафрагма полностью открывается, что обеспечивает минимальную глубину резкости, т. е. наилучшие условия для точной фокусировки. Если фокусировка настроена этим методом, она сохраняется при любых условиях освещения.

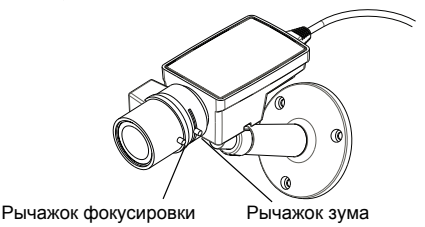

# Другие способы установки IP-адреса

|                             | Использо-<br>вать в<br>операцион-<br>ной системе    | Примечания                                                                                                    |
|-----------------------------|-----------------------------------------------------|----------------------------------------------------------------------------------------------------|
| AVHS Service<br>Connection  | Bce                                                 | Чтобы подключить камеру к серверу AVHS,<br>ознакомътесь с руководством по установке<br>сервера, которое предоставляется<br>поставщиком. Чтобы получить информацию<br>о региональном поставщике услуги AVHS,<br>посетите сайт www.axis.com      |
| UPnP™                       | Windows<br>(ME или XP)                              | В случае подключения такой функции на вашем<br>компьютере камера автоматически определяется<br>и добавляется в раздел «Сетевое окружение».                                                                                                    |
| Bonjour                     | МАС OSX<br>(10.4 или<br>более<br>поздняя<br>версия) | Предназначено для браузеров с поддержкой<br>службы Вопјоиг. Наведите курсор на закладку<br>Вопјоиг в окне браузера (например, Safari)<br>и щелкните ссылку, чтобы получить доступ<br>к веб-страницам камеры.                                   |
| AXIS Dynamic<br>DNS Service | Bce                                                 | Бесплатная услуга от компании Axis, которая<br>позволяет быстро и просто установить камеру.<br>Требуется подключение к сети Интернет<br>без прокси-сервера НТТР. Чтобы получить<br>дополнительную информацию, посетите<br>сайт www.axiscam.net |
| ARP/Ping                    | Bce                                                 | См. Руководство пользователя. Команда<br>должна быть подана в течение 2 минут после<br>подключения камеры к источнику питания.                                                                                                    |
| DHCP                        | Bce                                                 | Чтобы просмотреть страницы администратора<br>для сетевого сервера DHCP, ознакомьтесь<br>с документацией к серверу.                                                                                                    |

## Возврат к заводским установкам по умолчанию

Чтобы вернуть все параметры, включая IP-адрес, к значениям заводских установок по умолчанию, выполните следующие действия.

- 1. Отключите камеру от источника питания.
- Нажмите и удерживайте кнопку Control (Управление) и снова подключите камеру к источнику питания.
- Отпустите кнопку Control (Управление). Когда индикатор Power (Питание) загорится зеленым (что занимает обычно не больше 1 минуты), это будет означать, что процесс возврата к заводским установкам завершен и камера переустановлена.
- Повторно присвойте IP-адрес, используя один из способов, описанных выше.

## Доступ к камере через Интернет

После установки ваша сетевая камера серии AXIS M11 становится доступной в локальной сети (LAN). Чтобы получить доступ к камере через сеть Интернет, необходимо настроить сетевые маршрутизаторы на прием входящего трафика, что обычно осуществляется через специальный порт:

- порт НТТР (по умолчанию порт 80) для просмотра и конфигурации;
- порт RTSP (по умолчанию порт 554) для просмотра видеопотоков H.264.

Более подробные инструкции изложены в документации к маршрутизатору. Чтобы получить дополнительную информацию по этому и другим вопросам, посетите сайт техподдержки компании Axis www.axis.com/techsup.

# Дополнительная информация

Руководство пользователя размещено на веб-сайте компании Axis www.axis.com, а также находится на компакт-диске Axis Network Video Product, который поставляется с данным устройством.

Посетите сайт www.axis.com/techsup, чтобы проверить, есть ли обновления программного обеспечения для серии AXIS M11. Текущую версию установленного программного обеспечения можно узнать на веб-страницах камер, выбирая **Setup** (Настройка) > **About** (О программе). США - Настоящее изделие прошло проверку и признано соответствующим требованиям для устройств класса В в соответствии с частью В раздела 15 свода правил Федеральной комиссии связи США (FCC) в отношении помех и признано годным для применения в коммерческих помещениях. При использовании в жилых помещениях владелец настоящего изделия обязан самостоятельно принять все необходимые меры для устранения наводимых помех.

Канада - Настоящее цифровое устройство класса В соответствует требованиям канадского стандарта ICES-003.

Европа - С Є Настоящее цифровое устройство соответствует требованиям В стандарта EN55022 в отношении радиопомех и требованиям стандарта EN55024 в отношении применения в коммерческих и жилых помещениях.

Япония - Настоящее устройство класса В соответствует требованиям стандарта в отношении помех, излучаемых информационным технологическим оборудованием, подготовленного японским техническим комитетом (Voluntary Control Council). При использовании настоящего изделия вблизи радиоприемника и телевизора могут наводиться помехи. Соблюдайте все требованиям по установке и эксплуатации, приведенные в руководстве по установке изделия.

Австралия - Настоящее электронное устройство соответствует требованиям по радиосвязи (электромагнитная совместимость), установленным стандартом AS/NZS CISPR22.

A급 기기 (업무용 정보통신기기)

이 기기는 업무용으로 전자파적합등록을 한 기기이오니 판매자 또는 사용자는 이 점을 주의하시기 바라며, 만약 절못판매 또는 구입하였을 때에는 가정용으로 교환하시기 바랍니다.

Руководство по установке сетевых камер серии AXIS M11 © Axis Communications AB, 2010 Версия 1.0 Отпечатано: январь 2010 г. Номер компонента: 38363